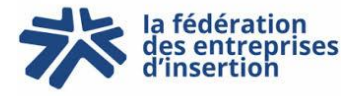

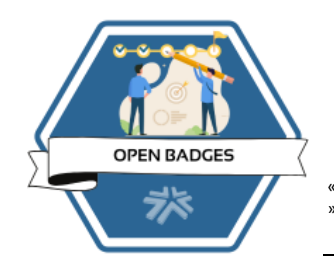

## **TUTO – CREATION COMPTE OPEN BADGE PASSPORT**

« Les plateformes OBF et OBP sont susceptibles d'évoluer. Les tutos sont mis à jour 2 fois par an – se référer aux dates de création » Son contenu n'engage que la fédération des entreprises d'insertion.

## COMPTE GRATUIT

SE CONNECTER : https://openbadgepassport.com/

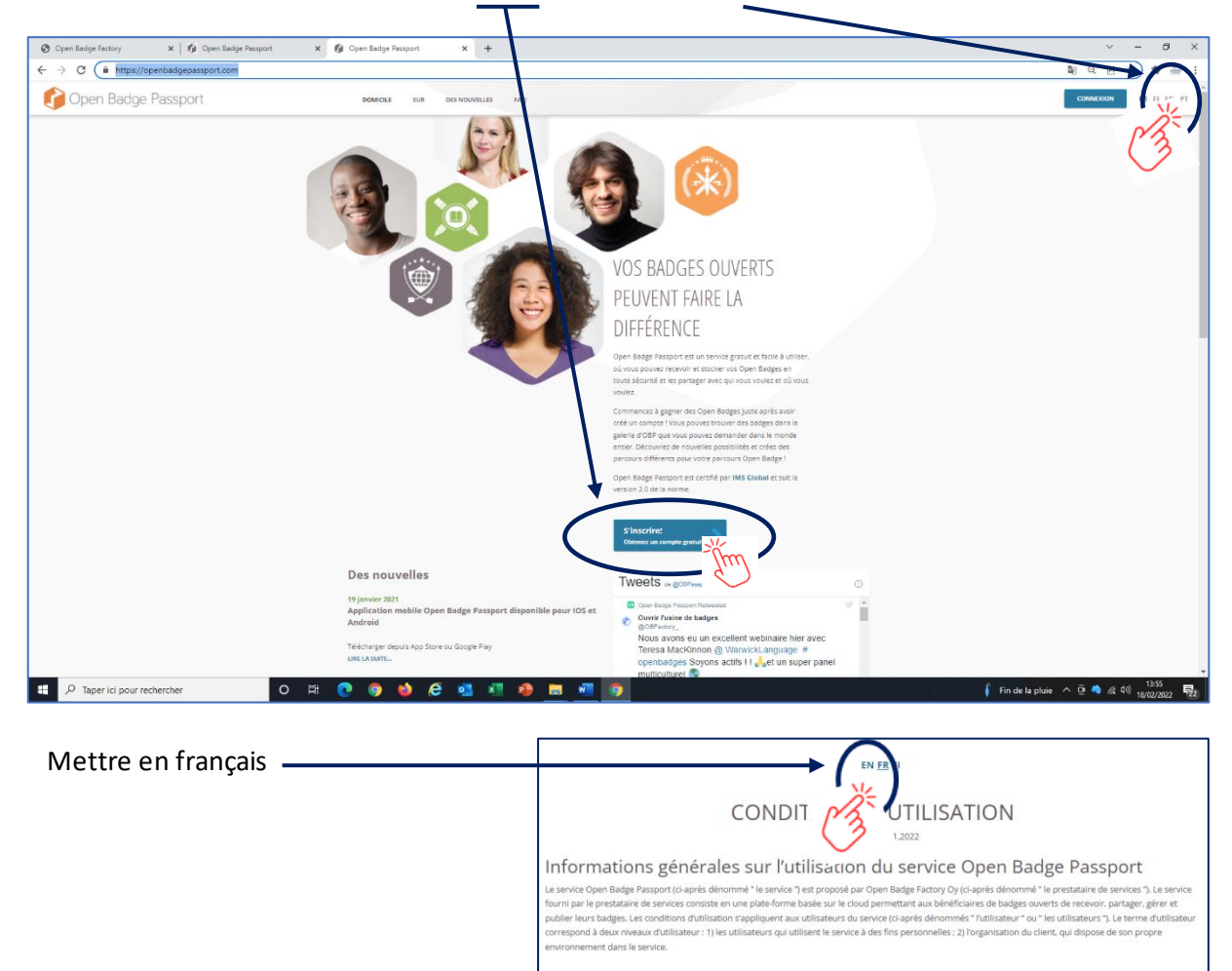

## Pour obtenir un compte gratuit : cliquer (Mettre en français 😊 )

Dès lors qu'il utilise le service Open Badge Passport. l'utilisateur est réputé accepter les présentes conditions d'utilisatio

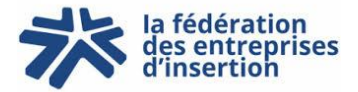

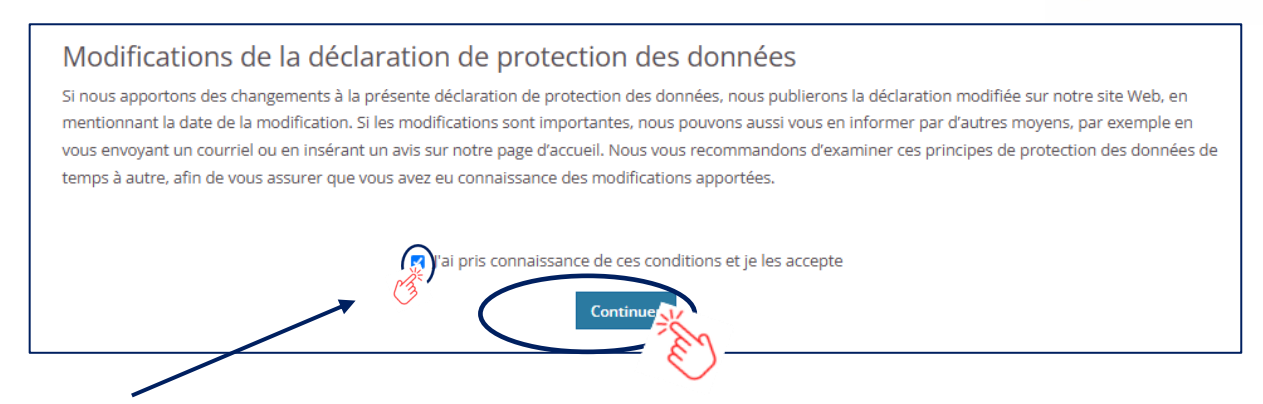

Cocher : « J'ai pris connaissance de ces conditions et je les accepte » et Cliquer sur « Continuer ».

| <ul> <li>Remplir les champs demandés :</li> <li>✓ Adresse mail (@)</li> <li>✓ Mot de passe</li> </ul> | Courriel *<br>Mot de passe * |                        |
|----------------------------------------------------------------------------------------------------|------------------------------|------------------------|
| <ul> <li>Confirmer votre mot de passe</li> </ul>                                                      | Confirmez le mot de          |                        |
| ✓ Prénom,                                                                                             | passe *                      |                        |
| <ul> <li>✓ Nom (en majuscule)</li> <li>✓ Langue</li> <li>✓ Pays</li> </ul>                            | Prénom *                     | Nom *                  |
|                                                                                                    | Langue *                     | Pays *                 |
|                                                                                                    | english                      | - Choisissez un pays - |
|                                                                                                    |                              | réer un con            |
| Cliquer pour finaliser.                                                                               |                              |                        |
| Rendez-vous sur votre email (celui que                                                                | vous avez mis pour vou       | ıs inscrire)           |

- Valider l'inscription en cliquant sur le lien
- Retourner sur le lien : <u>https://openbadgepassport.com/</u> et se connecter

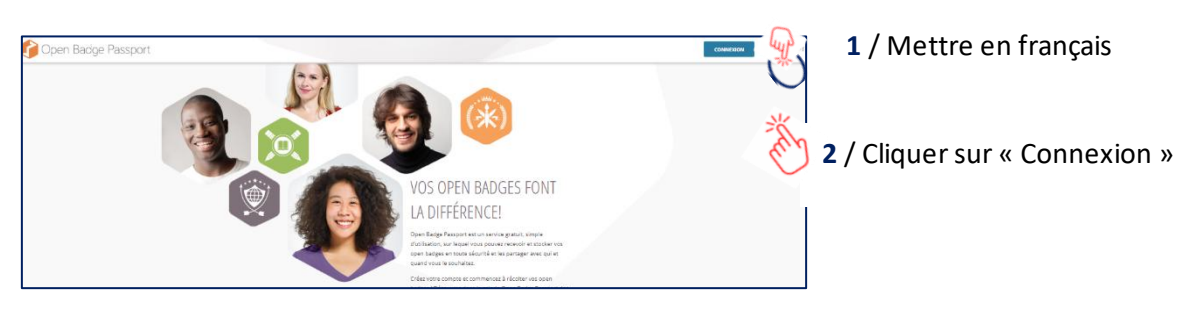

Ecrire son email
 Ecrire son mot de passe (qui a servi à créer son compte)
 Si le mot de passe est oublié : cliquer sur « Mot de passe oublié ». Vous recevrez

Courriel Mot de passe Connexion Créer un compte Mot de passe oub.

un mail pour le réinitialiser Vous êtes sur votre compte OBP